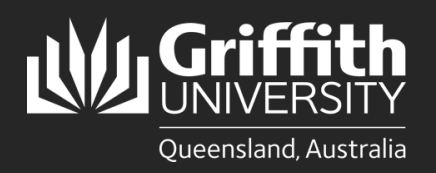

## Introduction

This guide will show you how to view a sessional timetable if you are a sessional employee.

## Step 1: Navigate to the Staff Portal

| 1 Click on the My Staff Page link.                                                                                                    |                                                                                                    |
|----------------------------------------------------------------------------------------------------|----------------------------------------------------------------------------------------------------|
|                                                                                                    | myGriffith Staff portal Contact us Search our site Q                                                                                                    |
|                                                                                                    | ଜ ଦ ፤                                                                                                    |
| Supporting students > Employment > Work > Learning and teaching > Research > Finance >                                                                                                    | n across our end-of-trip facilities<br>tring September to November<br>or more information<br>Wy Staff Page ><br>Ny Staff Page ><br>Ny Ymaxin age >                                                                                                    |
| Computing >                                                                                                    | Key performance reporting >                                                                                                    |
| Buildings and grounds > Search the Staff Portal                                                                                                    | Q Worklist >                                                                                                    |
| Parking, transport and travel > Start typing one or more terms to see all matching links from inside Staff Portal                                                                                     | Staff email >                                                                                                    |
| Community, welfare, recreation >                                                                                                    | IT Self Service Portal >                                                                                                    |
| Safety, security and emergency >                                                                                                    | T Service Centre >                                                                                                    |
| Key services and applications > Portal not displaying correctly?<br>If you executed anothers using the Staff partial or Propietion systems player day your browset's cache                            | EOY Finance Cut Off Dates Student: system >                                                                                                    |
| Worklist and reports > For instructions on clearing cache or other browser settings, please visit <u>Support and FAOs</u> .                                                                           | <u>PO</u> Invoices (with a vald <u>PO</u> number) and the necessary approval and/or receipted for payment will be processed if received by <u>COB</u> — riday, <u>Bh</u> December  December and the statement of the second the second transmission is electronically attached                                                                                                    |
| Organisational units > Chrone Update Issue<br>Are you having problems after a Chrone update?<br>Check you goo up blocks settings and permissions to allow your trusted sites.<br>Maintenance calendar | Togenes requests must asked of Approved Winder Supporting documentation is executionally attached     will be processed if similar the SQD = Pridux (BA Deember     Concur leinstruements & Travel Advance Requests with a status of Approved where supporting     documentation is electronically attached will be processed if submitted by <u>COB</u> = Pridux (BA Deember     GSafe >     Safe campuses >     Safe campuses > |
|                                                                                                    |                                                                                                    |

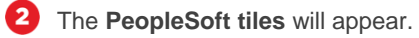

| Home 🔻 |                         |                           |                               |                               |  |
|--------|-------------------------|---------------------------|-------------------------------|-------------------------------|--|
|        |                         | Work Location Request     | Approvals<br>E<br>E<br>C<br>2 | About me                      |  |
| ♡      | Human Resources         | Time and absence          | Recruitment                   | Training and online resources |  |
|        | Performance and careers | Reports and system access | Service catalogue             | My team                       |  |

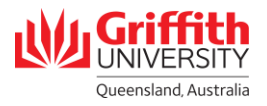

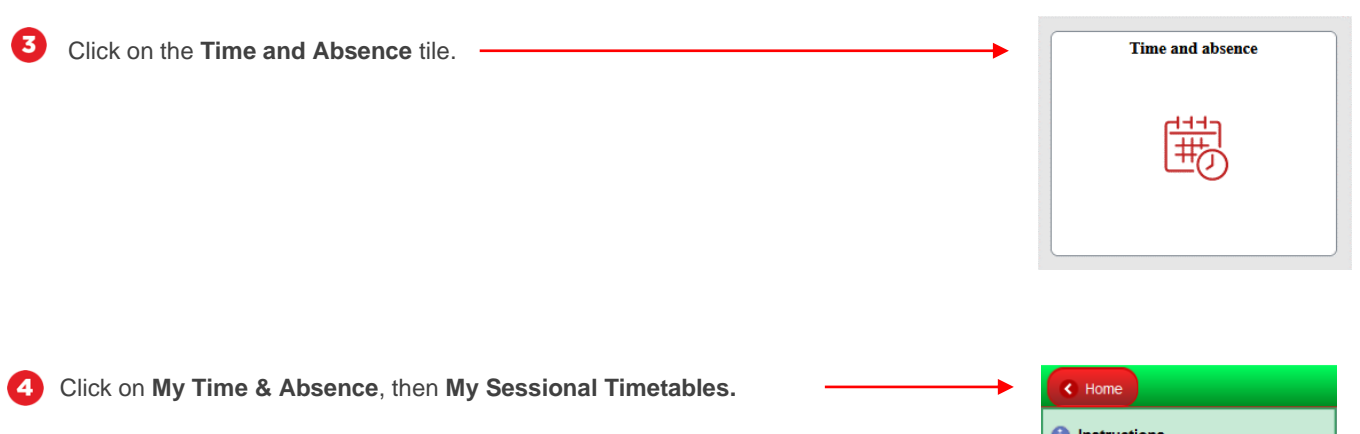

| < Home                           |
|----------------------------------|
| () Instructions                  |
|                                  |
| My Sessional Schedules           |
| My Sessional Timetables          |
| My Absence / Leave               |
| Enter Timesheet / Adhoc Claim    |
|                                  |
| 🚏 Sessional Activity Rate Descri |

## **Step 2: View the Timetable**

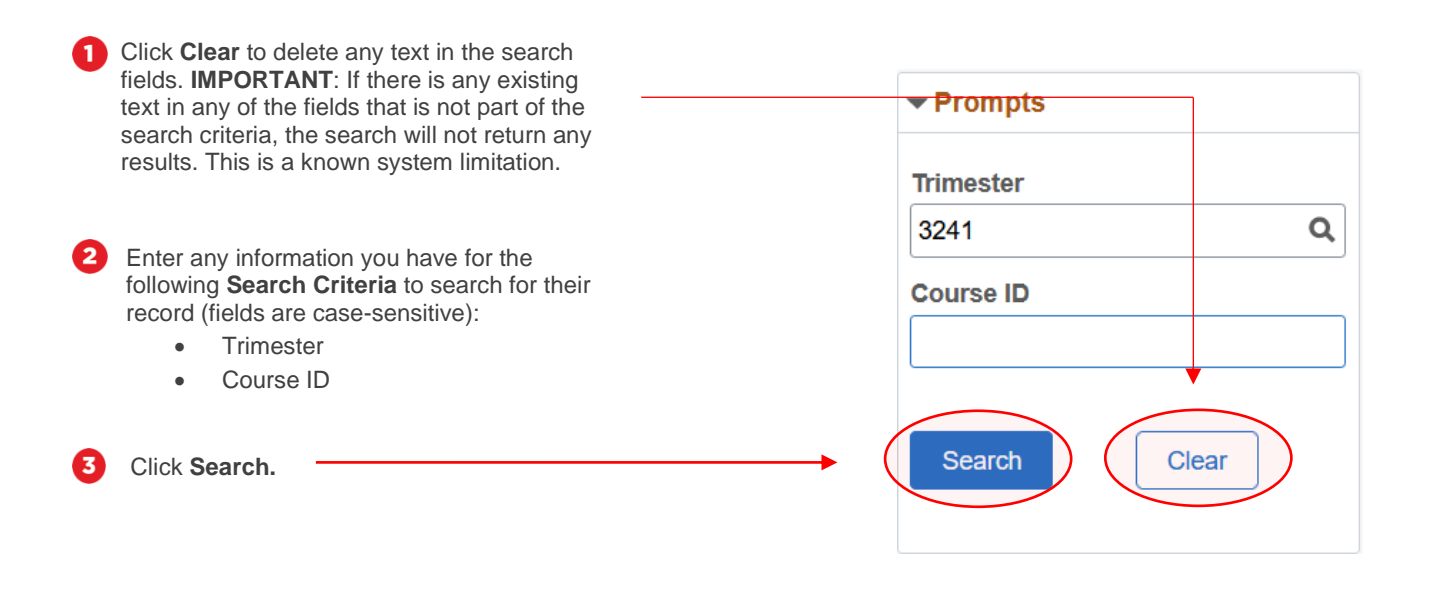

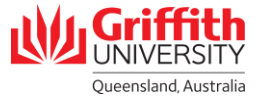

Olick on the **Employee ID**. The record will open in a new window.

| Home                           |                     | Time and Absence                                                                          | <u>ش</u> :                      |
|--------------------------------|---------------------|-------------------------------------------------------------------------------------------|---------------------------------|
| () Instructions                | ✓ Prompts           |                                                                                           | •                               |
| 🚱 My Time & Absence 🔹 🔿        | Trimester<br>3241 Q |                                                                                           | 1 row                           |
| My Sessional Schedules         | Course ID           | Employee Empl<br>ID $\diamond$ Trimester $\diamond$ Course $\diamond$ Convenor $\diamond$ | Final WF<br>Approver ◇ Status ◇ |
| My Sessional Timetables        |                     | XXXXXXX 2 3241 - Trimester 1 2024                                                         | Approved                        |
| My Absence / Leave             | Search Clear        |                                                                                           |                                 |
| Enter Timesheet / Adhoc Claim  |                     | L                                                                                         |                                 |
| Sessional Activity Rate Descri | II - Employee ID    |                                                                                           |                                 |
|                                |                     | E                                                                                         |                                 |
|                                | ➡ Empl Record       |                                                                                           |                                 |
|                                | □ 2 (1)             |                                                                                           |                                 |
|                                | ▼ Term              |                                                                                           |                                 |
|                                | □ 3241 (1)          |                                                                                           |                                 |

**5** If you have multiple timetables, click on the **arrow buttons** to move to the relevant timetable.

**6** The **Approval Status** of your timetable is displayed here.

|      | Add/View Sessional Timetable                                                                                                    |                  |                                             |                           |             |                               |        |          |          |                  | sional Timetable                |
|------|----------------------------------------------------------------------------------------------------|------------------|---------------------------------------------|---------------------------|-------------|-------------------------------|--------|----------|----------|------------------|---------------------------------|
|      | E                                                                                                    | mploy<br>Em<br>1 | yee Name:<br>nployee ID:<br>Trimester: 3241 | Emple<br>Trimester 1 2024 | oyment Rcd: | 2 PHD/CC: Rates               |        |          |          | •                | 5                               |
| Cour | Course Details                                                                                                    |                  |                                             |                           |             |                               |        |          |          |                  |                                 |
| Co   | Course Details Course Code: 1499EDN Understanding Lifelong Learner Convenor: Final approver: School Manager School Manager School Manager Course Costing  *Speedtype Key EDN1001 *Class 00000 *Account 2150 |                  |                                             |                           |             |                               |        |          |          |                  |                                 |
| E    |                                                                                                    | Q                |                                             |                           |             |                               |        |          |          |                  | I 4 1-7 of 147 	 ▶ ▶ I View 100 |
|      |                                                                                                    |                  | Day                                         | Date                      | TRC         | Time Reporting Code (TRC)     | Campus | In       | Out      | Marking<br>Hours | Validation exceptions           |
|      | 1                                                                                                    |                  | Monday                                      | 04/03/2024                | CLS0        | Additional Associated Work +0 | GC     | 20:00:00 | 23:00:00 | 0.000            |                                 |
|      | 2                                                                                                    |                  | Tuesday                                     | 05/03/2024                |             |                               |        |          |          | 0.000            |                                 |
|      | 3                                                                                                    |                  | Wednesday                                   | 06/03/2024                | CSTUT       | Casual Tutorial               | GC     | 15:00:00 | 17:00:00 | 0.000            |                                 |
|      | 4                                                                                                    |                  | Thursday                                    | 07/03/2024                |             |                               |        |          |          | 0.000            |                                 |
|      | 5                                                                                                    |                  | Friday                                      | 08/03/2024                |             |                               |        |          |          | 0.000            |                                 |
|      | 6                                                                                                    |                  | Saturday                                    | 09/03/2024                |             |                               |        |          |          | 0.000            |                                 |
|      | 7                                                                                                    |                  | Sunday                                      | 10/03/2024                |             |                               |        |          |          | 0.000            |                                 |

Total hours by reporting code

Total hours by course Total hours by course and reporting code

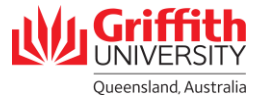

Click on **View 100** to will expand the timetable to display all entries in the timetable.

| ■ Q ■ 1.7 of 147 v ト トレ View |  |           |            |       |                               |        |          |          |                  |                       |
|------------------------------|--|-----------|------------|-------|-------------------------------|--------|----------|----------|------------------|-----------------------|
|                              |  | Day       | Date       | TRC   | Time Reporting Code (TRC)     | Campus | In       | Out      | Marking<br>Hours | Validation exceptions |
| 1                            |  | Monday    | 04/03/2024 | CLS0  | Additional Associated Work +0 | GC     | 20:00:00 | 23:00:00 | 0.000            |                       |
| 2                            |  | Tuesday   | 05/03/2024 |       |                               |        |          |          | 0.000            |                       |
| 3                            |  | Wednesday | 06/03/2024 | CSTUT | Casual Tutorial               | GC     | 15:00:00 | 17:00:00 | 0.000            |                       |
| 4                            |  | Thursday  | 07/03/2024 |       |                               |        |          |          | 0.000            |                       |
| 5                            |  | Friday    | 08/03/2024 |       |                               |        |          |          | 0.000            |                       |
| 6                            |  | Saturday  | 09/03/2024 |       |                               |        |          |          | 0.000            |                       |
| 7                            |  | Sunday    | 10/03/2024 |       |                               |        |          |          | 0.000            |                       |

Total hours by reporting code Total hours by course Total hours by course and reporting code

0

8 If you have more than 100 rows in your timetable, click on the **arrow buttons** to view the relevant rows.

| Cours    | Course Timetable |           |            |       |                               |        |          |          |                  |                       |
|----------|------------------|-----------|------------|-------|-------------------------------|--------|----------|----------|------------------|-----------------------|
| <b>I</b> | Q                |           |            |       |                               |        |          |          |                  | (                     |
|          |                  | Day       | Date       | TRC   | Time Reporting Code (TRC)     | Campus | In       | Out      | Marking<br>Hours | Validation exceptions |
| 1        |                  | Monday    | 04/03/2024 | CLS0  | Additional Associated Work +0 | GC     | 20:00:00 | 23:00:00 | 0.000            |                       |
| 2        |                  | Tuesday   | 05/03/2024 |       |                               |        |          |          | 0.000            |                       |
| 3        |                  | Wednesday | 06/03/2024 | CSTUT | Casual Tutorial               | GC     | 15:00:00 | 17:00:00 | 0.000            |                       |
| 4        |                  | Thursday  | 07/03/2024 |       |                               |        |          |          | 0.000            |                       |
| 5        |                  | Friday    | 08/03/2024 |       |                               |        |          |          | 0.000            |                       |
| 6        |                  | Saturday  | 09/03/2024 |       |                               |        |          |          | 0.000            |                       |
| 7        |                  | Sunday    | 10/03/2024 |       |                               |        |          |          | 0.000            |                       |
| 8        |                  | Monday    | 11/03/2024 |       |                               |        |          |          | 0.000            |                       |
| 9        |                  | Tuesday   | 12/03/2024 |       |                               |        |          |          | 0.000            |                       |